# Introduction to NGS read mapping

Céline Keime keime@igbmc.fr

- Introduction
- Short read mappers
- Specificity of RNA-seq read mapping
- Alignment and related file formats
- Alignment visualization

#### Introduction

- Short read mappers
- Specificity of RNA-seq read mapping
- Alignment and related file formats
- Alignment visualization

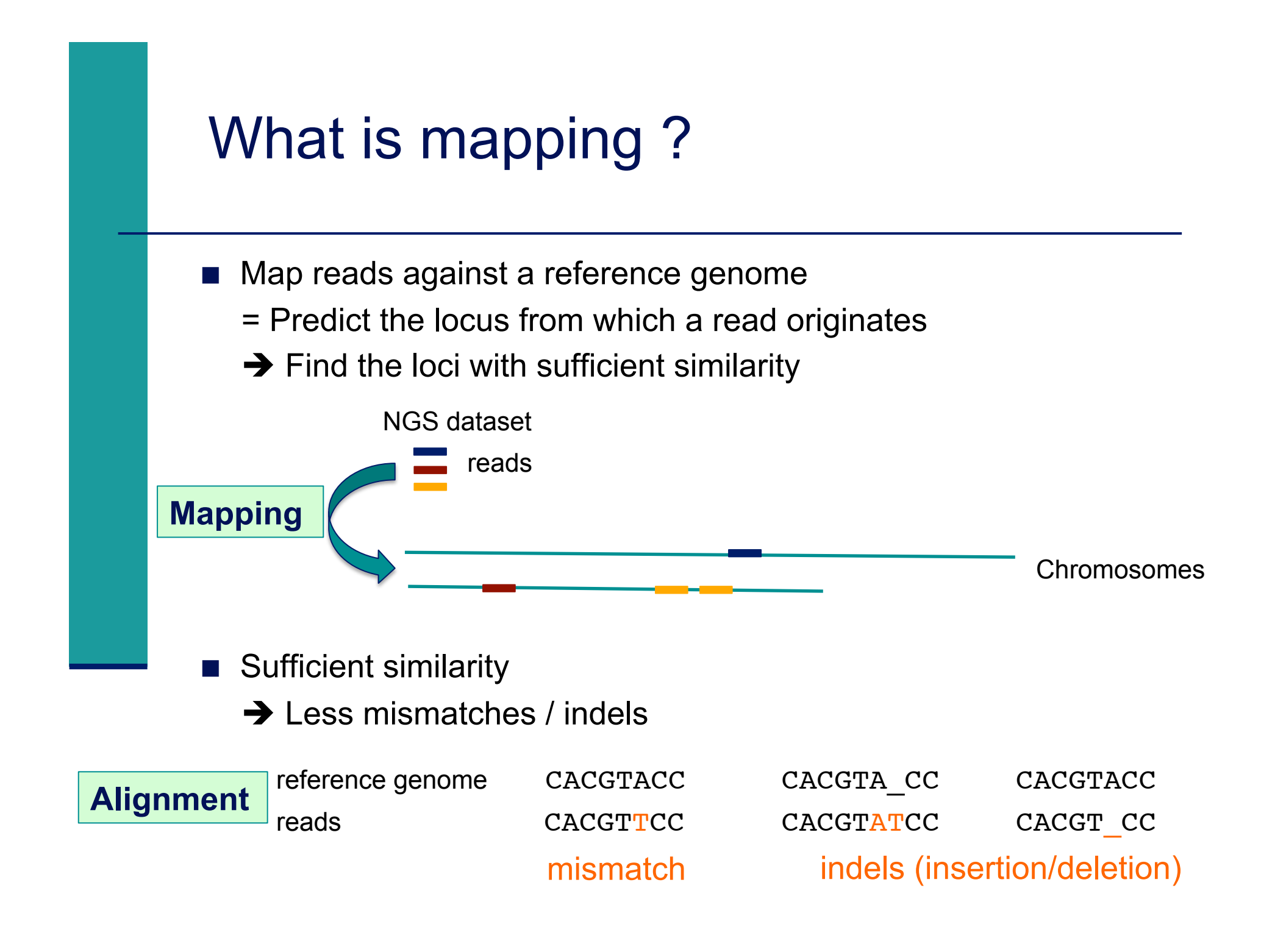

## Challenges of short read mapping

- Reference sequence can be large (~3 Gb for human)
- The genome from which reads have been generated may be different from reference genome
   Need to allow mismatches and indels
- Need to tolerate sequencing errors in reads
- Need to do that for each of the millions of reads !
- ➔ Too long with traditional mappers such as BLAST or BLAT
- ➔ Specialized read mappers with highly efficient algorithms

- Introduction
- Short read mappers
- Specificity of RNA-seq read mapping
- Alignment and related file formats
- Alignment visualization

### A lot of tools developed ...

More than 90 mapping tools 

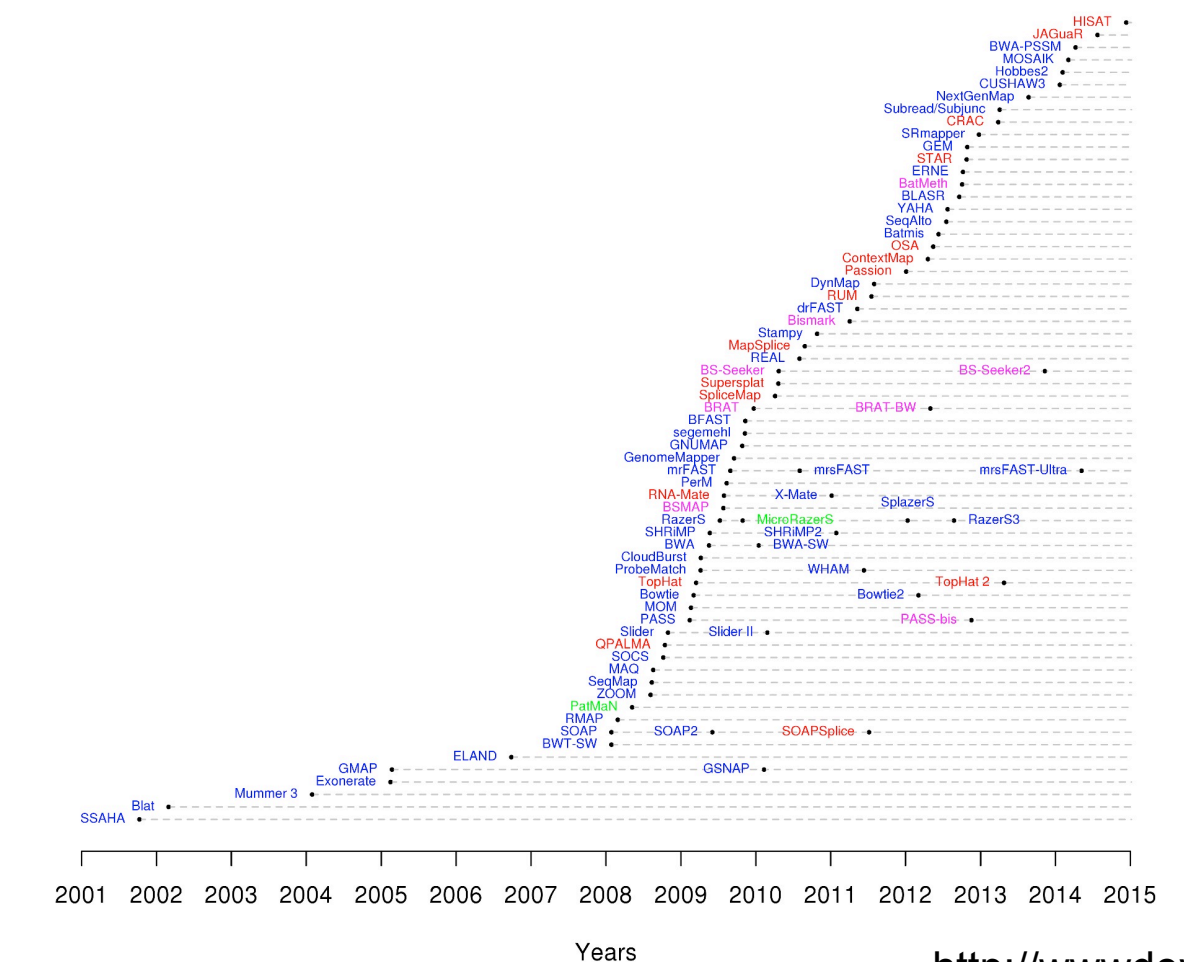

**DNA mappers RNA** mappers miRNA mappers bisulfite mappers

http://wwwdev.ebi.ac.uk/fg/hts\_mappers/

## Two main strategies

#### Indexing

- Like the index at the end of a book
  - ➔ an index of a large DNA sequence allows one to rapidly find shorter sequences embedded within it
- 2 strategies : index the reads or the genome
- e.g. Maq

#### Transforming

- Use a technique originally developed for compressing large files called the Burrows-Wheeler transform
  - → The transformed human genome fits into less than 2G of memory
- Align a read character by character to the transformed genome
- e.g. Bowtie, BWA
- More detail (but still brief description) of these strategies in Trapnell et al., Nature Biotechnology 2009; 27(5): 455-457

## How to choose a mapper?

- Main criteria to take into account
  - Type of data (DNA, RNA, bisulfite), support of paired-end
  - Read length limits
  - Quality aware
  - Multi-mapping reporting
  - Sensitivity
    - Ability to align a large fraction of reads with errors and variants
  - Accuracy
    - If an aligner aligns a large fraction of reads, but most alignments are wrong, this is useless !
  - Speed
  - Memory requirements
- Several comparative analyses
  - Very interesting to start with : Fonseca et al. Bioinformatics 2012;28 (24): 3169-3177.

- Introduction
- Short read mappers
- Specificity of RNA-seq read mapping
- Alignment and related file formats
- Alignment visualization

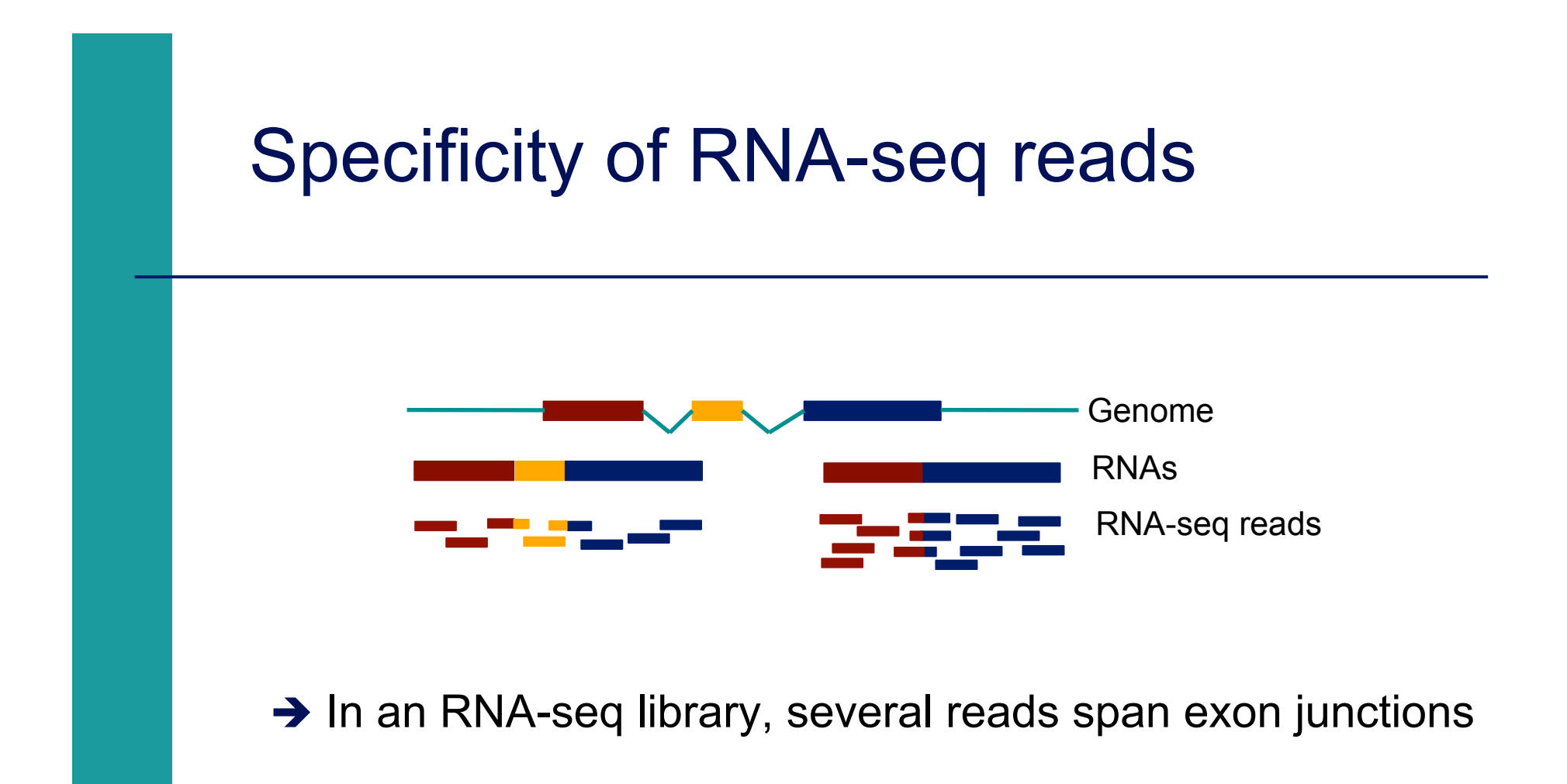

### Map onto the genome and splice junctions ?

#### ERANGE, RNA-Mate

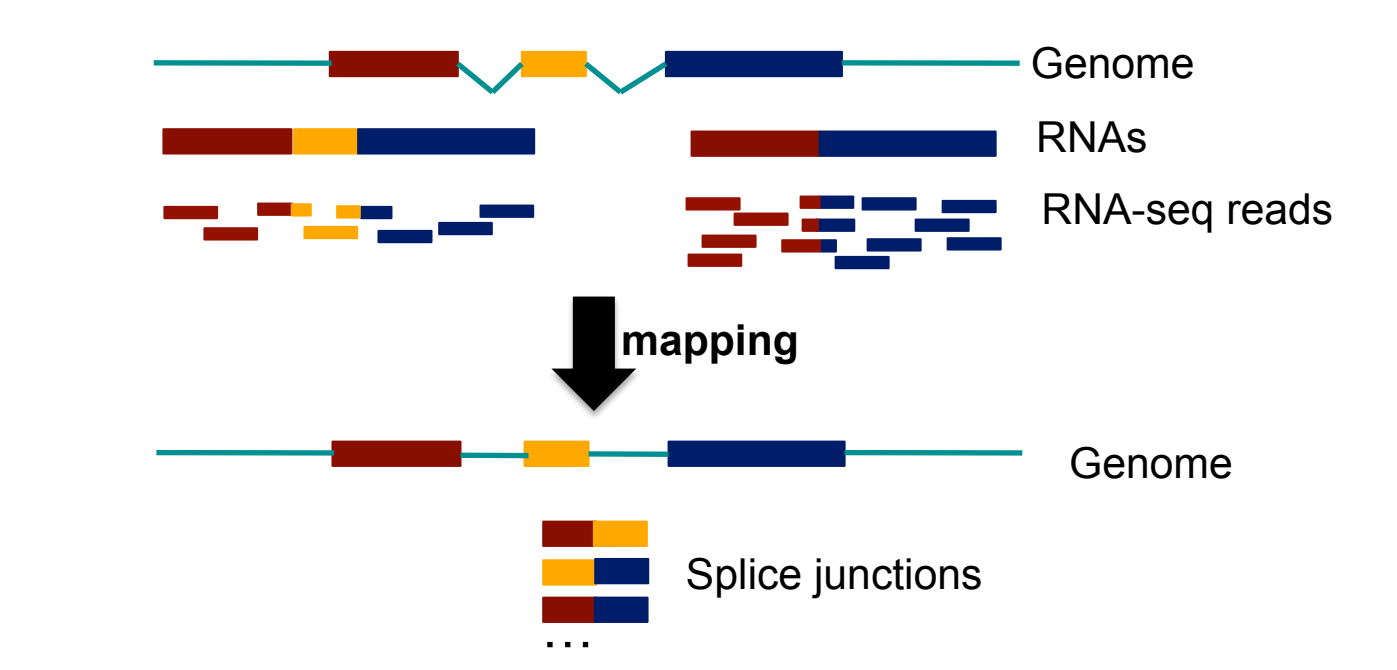

But

 Limited to recovering of previously documented splice junctions (known or predicted)

## Spliced mapping

Allows mapping of reads across splice junctions

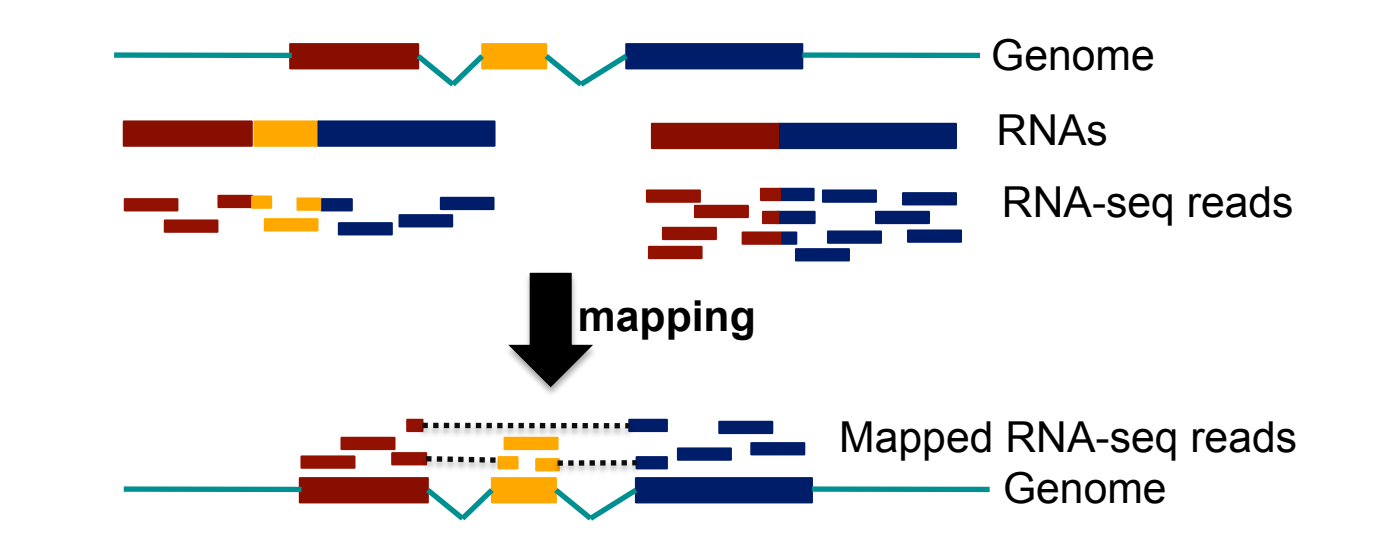

Different strategies for spliced mapping

- 14 mappers developed e.g. Tophat2, GSNAP, MapSplice
- Comparative analysis
  - Engström et al. Nature Methods 2013;10, 1185–1191

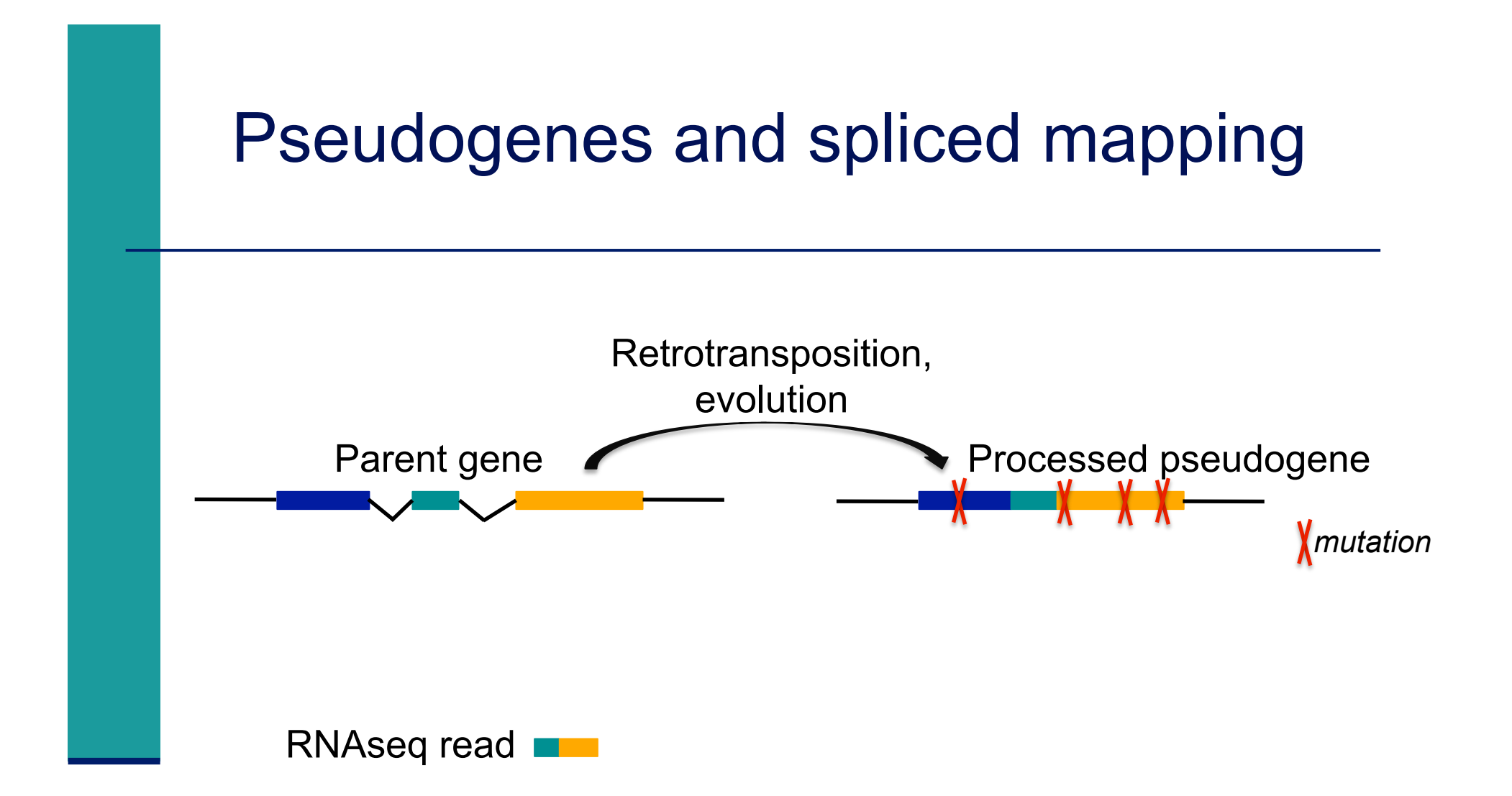

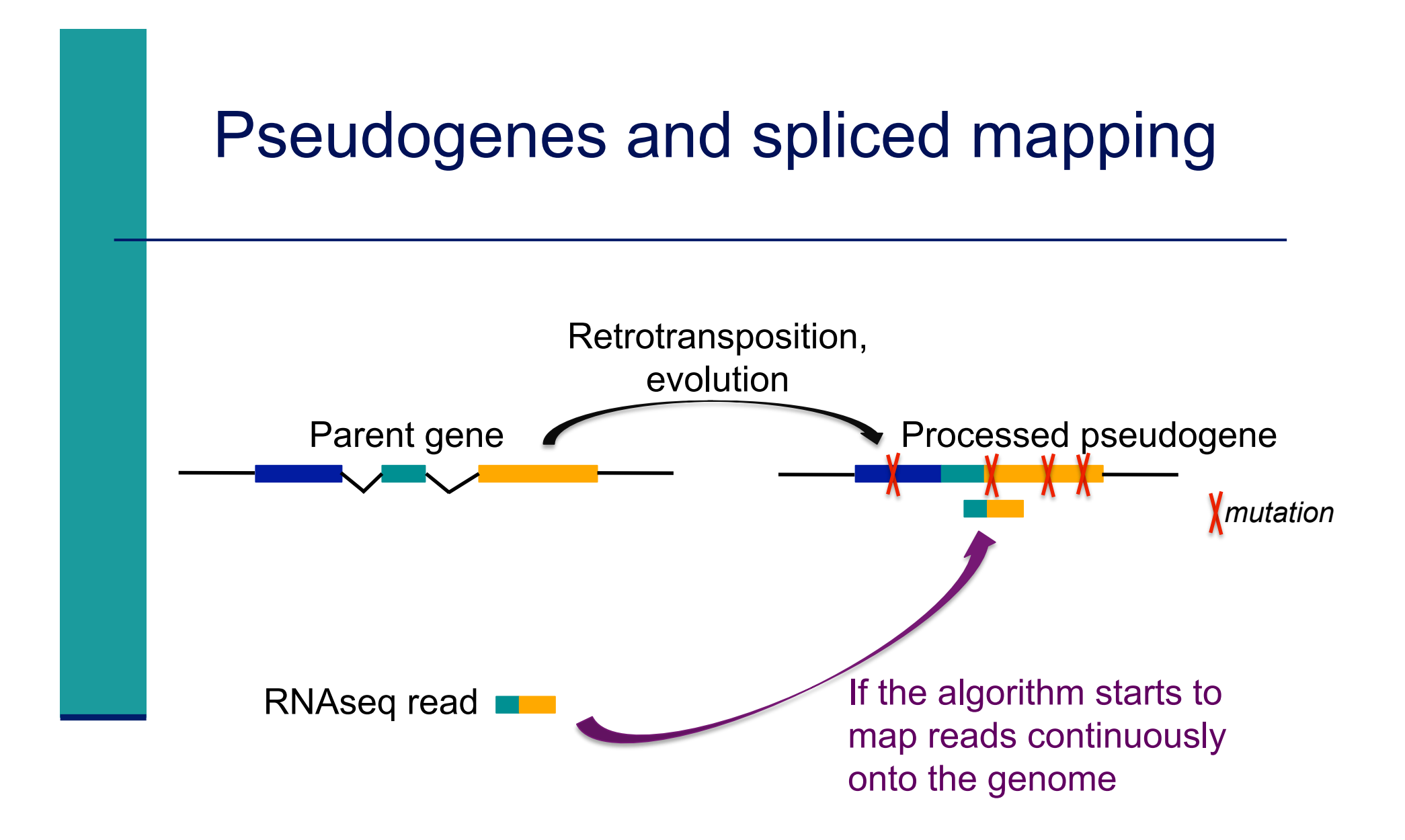

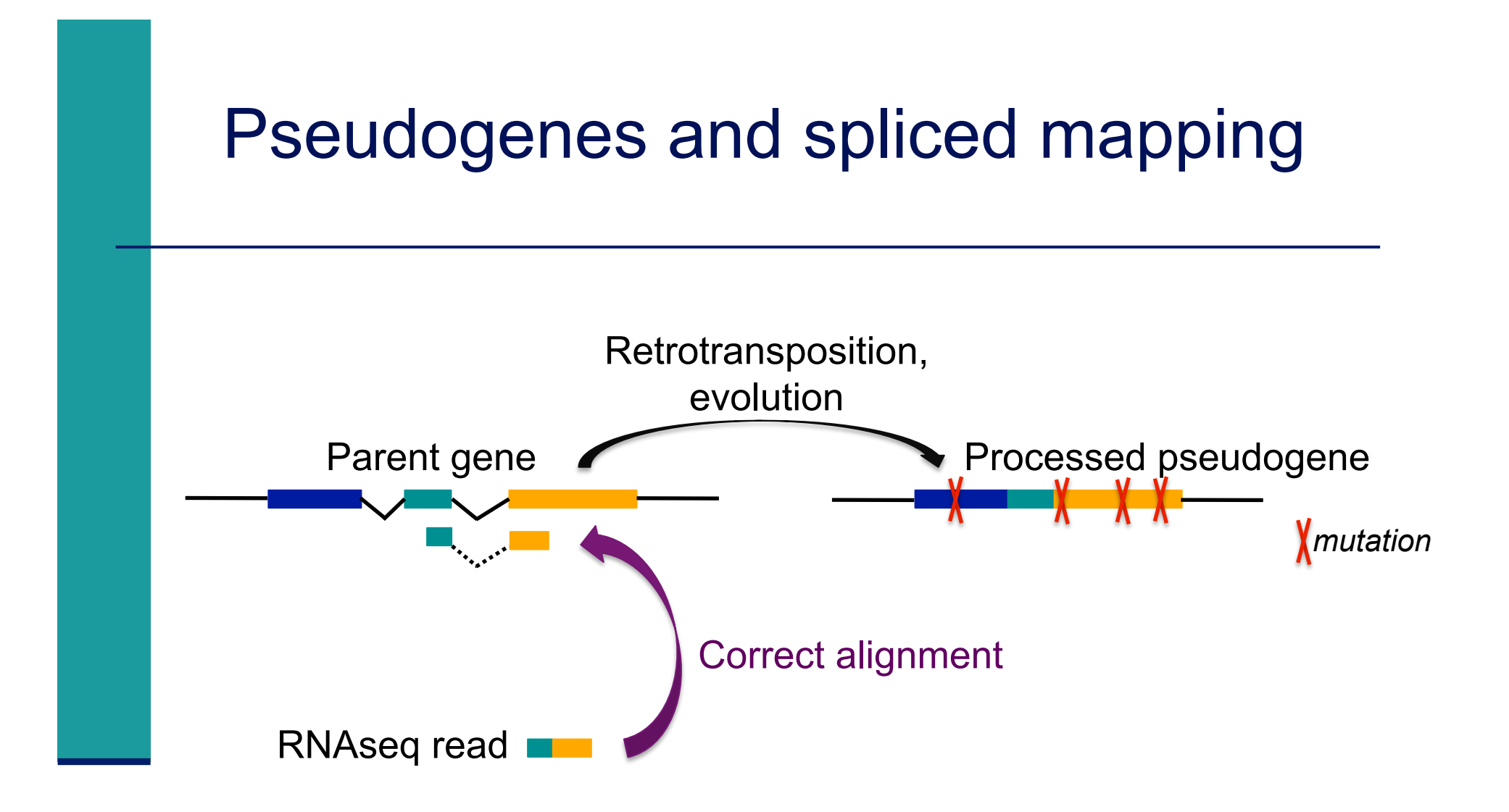

## Spliced mapping : Tophat2 pipeline

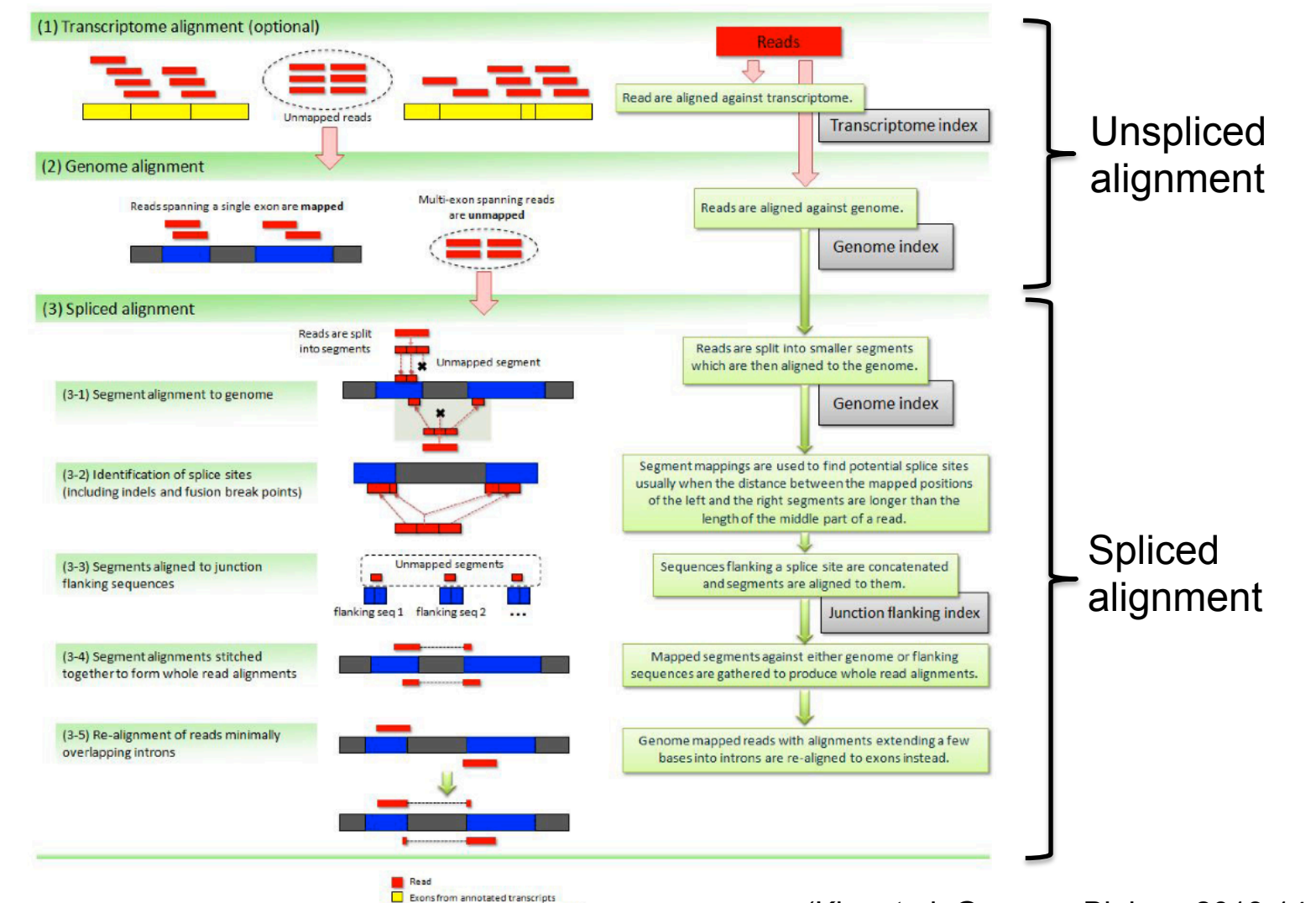

Unannotated exons (novel transcripts)

(Kim et al. Genome Biology 2013,14:R36)

- Introduction
- Short read mappers
- Specificity of RNA-seq read mapping
- Alignment and related file formats
- Alignment visualization

- Sequence Alignment/Map format  $\rightarrow$  standard alignment format
- Text file containing all information about an alignment
- SAM format specifications
  - Li et al., Bioinformatics 2009;25(16):2078-9.
  - http://samtools.github.io/hts-specs/SAMv1.pdf
- Header section
  - Generic information regarding the SAM file, not required
  - Each line starts with @ and is tab-delimited
  - @HD : SAM file version, whether the file is sorted
  - @SQ : Name + length of reference sequences used for alignment
    - ... @HD VN:1.0 SO:sorted Header section example : @SQ SN:chr1 LN:30427671 @SQ SN:chr2 LN:19698289 @SQ SN:chr3 LN:23459830 @SQ SN:chr4 LN:18585056

- Alignment section : 11 mandatory fields + optional fields
- Mandatory fields :

| Col | Field | Туре       | N/A Value | Description                             |  |  |
|-----|-------|------------|-----------|-----------------------------------------|--|--|
| 1   | QNAME | string     | mandatory | The query/read name.                    |  |  |
| 2   | FLAG  | int        | mandatory | The record's flag.                      |  |  |
| 3   | RNAME | string     | *         | The reference name.                     |  |  |
| 4   | POS   | 32-bit int | 0         | 1-based position on the reference.      |  |  |
| 5   | MAPQ  | 8-bit int  | 255       | The mapping quality.                    |  |  |
| 6   | CIGAR | string     | *         | The CIGAR string of the alignment.      |  |  |
| 7   | RNEXT | string     | *         | The reference of the next mate/segment. |  |  |
| 8   | PNEXT | string     | 0         | The position of the next mate/seqgment. |  |  |
| 9   | TLEN  | string     | 0         | The observed length of the template.    |  |  |
| 10  | SEQ   | string     | *         | The query/read sequence.                |  |  |
| 11  | QUAL  | string     | *         | The ASCII PHRED-encoded base qualities. |  |  |

#### Alignment section example :

HWI-ST1136:52:HS008:4:2204:13399:141096 272 chr1 1000Z AACCCTAACCCTAACCCTAACCCTAACCCTAACCCTAACCCTAAC FEJJHHFBJJIHGBJIIGIHJJHGGCJJIIHFJJIIHFHHHHHDFFFFCBB AS:i:0 MD:Z:51 YT:Z:UU NH:i:20 CC:Z:chr2 CP:i:243152497 HI:i:0 XN:i:0 X0:i:0 XG:i:0 NM:i:0 HWI-ST1136:52:HS008:4:2105:10499:100278 16 chr1 10562 50 Ø ACGCAGCTCCGCCCTCGCGGTGCTCTCCGGGTCTGTGCTGAGGAGAACGCA 51M Ø BDDDDDDDDFHHJIGJIJJJJJJJJJJJJJJJJJJJJJJJJJJJJJJHHHHHFFFFFCCC AS:i:0 XN:i:0 X0:i:0 XG:i:0 NM:i:0 MD:Z:51 YT:Z:UU NH:i:1 XM:i:0 HWI-ST1136:52:HS008:4:1103:16745:108624 272 chr1 10570 З 51M 0 CCGCCCTCGCGGTGCTCTCCGGGTCTGTGCTGAGGAGAACGCAACTCCGCC CP:i:114359831 HI:i:0

#### ■ Flag (number)

Describes the alignment

e.g. reverse strand, not primary alignment, unmapped

Explain SAM flags in plain English :

https://broadinstitute.github.io/picard/explain-flags.html

#### Mapping quality (number)

Score indicating whether the read is correctly mapped to this location in the reference genome (different between aligners)

CIGAR (string)

Which bases align with the reference (M) are deleted from the reference (D) correspond to insertions that are not in the reference (I)

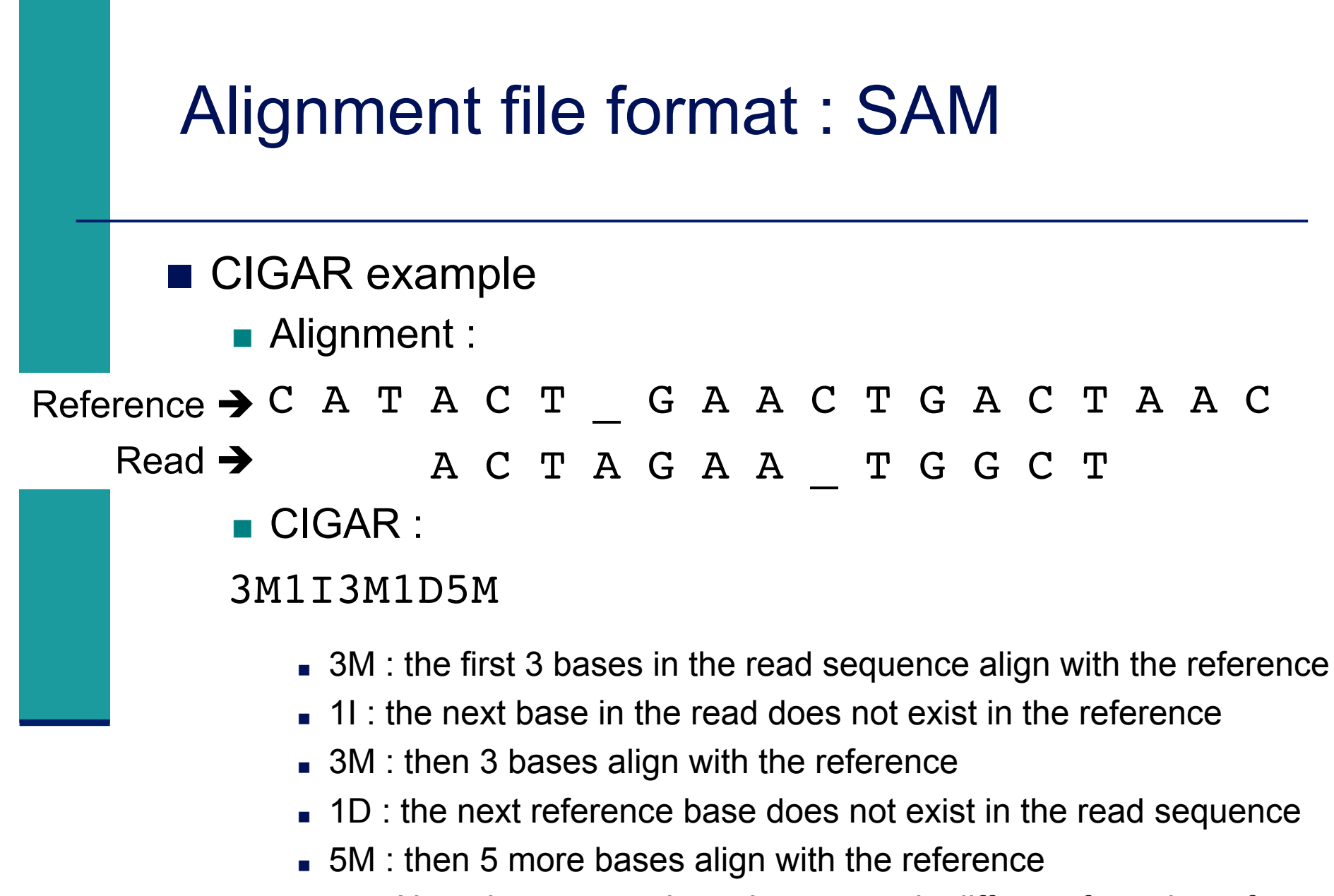

Note that among these bases one is different from the reference but it still counts as an M since it aligns to that position

#### Additional tags (format tag:type:value)

| $Tag^4$ | Туре         | Description                                                                                       |  |  |  |  |  |
|---------|--------------|---------------------------------------------------------------------------------------------------|--|--|--|--|--|
| X?      | ?            | Reserved fields for end users (together with Y? and Z?)                                           |  |  |  |  |  |
| AM      | i            | The smallest template-independent mapping quality of segments in the rest                         |  |  |  |  |  |
| AS      | i            | Alignment score generated by aligner                                                              |  |  |  |  |  |
| BC      | $\mathbf{Z}$ | Barcode sequence, with any quality scores stored in the QT tag.                                   |  |  |  |  |  |
| BQ      | $\mathbf{Z}$ | Offset to base alignment quality (BAQ), of the same length as the read sequence. At th            |  |  |  |  |  |
|         |              | <i>i</i> -th read base, $BAQ_i = Q_i - (BQ_i - 64)$ where $Q_i$ is the <i>i</i> -th base quality. |  |  |  |  |  |
| CC      | $\mathbf{Z}$ | Reference name of the next hit; '=' for the same chromosome                                       |  |  |  |  |  |
| CM      | i            | Edit distance between the color sequence and the color reference (see also NM)                    |  |  |  |  |  |
| CO      | $\mathbf{Z}$ | Free-text comments                                                                                |  |  |  |  |  |
| CP      | i            | Leftmost coordinate of the next hit                                                               |  |  |  |  |  |
| CQ      | $\mathbf{Z}$ | Color read quality on the original strand of the read. Same encoding as QUAL; same                |  |  |  |  |  |
|         |              | length as CS.                                                                                     |  |  |  |  |  |
| CS      | $\mathbf{Z}$ | Color read sequence on the original strand of the read. The primer base must be included.         |  |  |  |  |  |
| CT      | $\mathbf{Z}$ | Complete read annotation tag, used for consensus annotation dummy features <sup>5</sup> .         |  |  |  |  |  |
| E2      | $\mathbf{Z}$ | The 2nd most likely base calls. Same encoding and same length as QUAL.                            |  |  |  |  |  |
| FI      | i            | The index of segment in the template.                                                             |  |  |  |  |  |
| FS      | $\mathbf{Z}$ | Segment suffix.                                                                                   |  |  |  |  |  |
| FZ      | $^{\rm B,S}$ | Flow signal intensities on the original strand of the read, stored as (uint16_t)                  |  |  |  |  |  |
|         |              | round(value * 100.0).                                                                             |  |  |  |  |  |
| LB      | $\mathbf{Z}$ | Library. Value to be consistent with the header RG-LB tag if @RG is present.                      |  |  |  |  |  |
| HO      | i            | Number of perfect hits                                                                            |  |  |  |  |  |
| H1      | i            | Number of 1-difference hits (see also NM)                                                         |  |  |  |  |  |
| H2      | i            | Number of 2-difference hits                                                                       |  |  |  |  |  |
| HI      | i            | Query hit index, indicating the alignment record is the i-th one stored in SAM                    |  |  |  |  |  |
| IH      | i            | Number of stored alignments in SAM that contains the query in the current record                  |  |  |  |  |  |
| MC      | $\mathbf{Z}$ | CIGAR string for mate/next segment                                                                |  |  |  |  |  |
| MD      | $\mathbf{Z}$ | String for mismatching positions. Regex: $[0-9]+(([A-Z]   ^[A-Z]+) [0-9]+)*^6$                    |  |  |  |  |  |
| MQ      | i            | Mapping quality of the mate/next segment                                                          |  |  |  |  |  |
| NH      | i            | Number of reported alignments that contains the query in the current record                       |  |  |  |  |  |
| NM      | i            | Edit distance to the reference, including ambiguous bases but excluding clipping                  |  |  |  |  |  |

#### Alignment file format : BAM & samtools

#### BAM

- Binary file
- Compressed version of SAM format
- BAM files can be sorted and indexed
  - Makes accessing data very fast
- BAI (extension .bai) : index for a BAM file
  - sample.bam.bai index for sample.bam file

#### Samtools

- Various utilities for manipulating alignment in SAM format (SAM <> BAM, sorting, indexing, variant calling, calculating statistics on alignments, ...)
- http://www.htslib.org/

## Wiggle (WIG) file format

- Tab-delimited text file
- "Summary" generated from an alignment
- For dense continuous data (eg coverage)
- Each line represents a portion of a chromosome
- Columns :
  - Chromosome
  - Start
  - End
  - Value
- More precise definition and examples
  - http://genome.ucsc.edu/goldenPath/help/wiggle.html

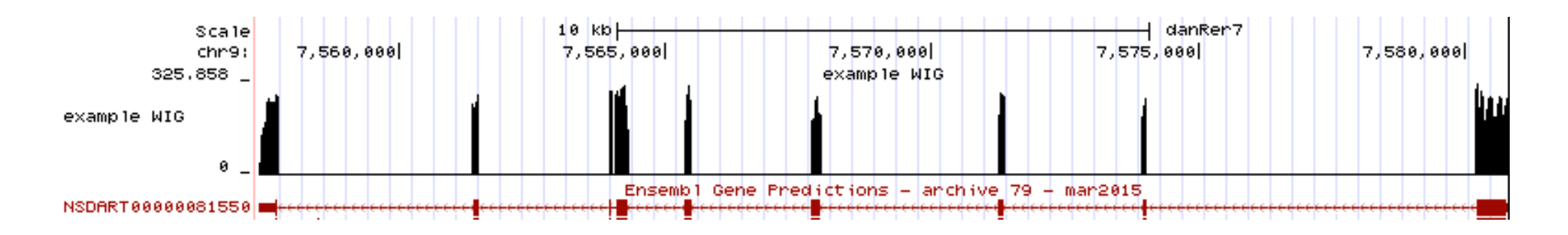

## Browser Extensible Data (BED) format

- Tab-delimited text file
- For genomic intervals
- From 3 to 12 columns (always in this order) :

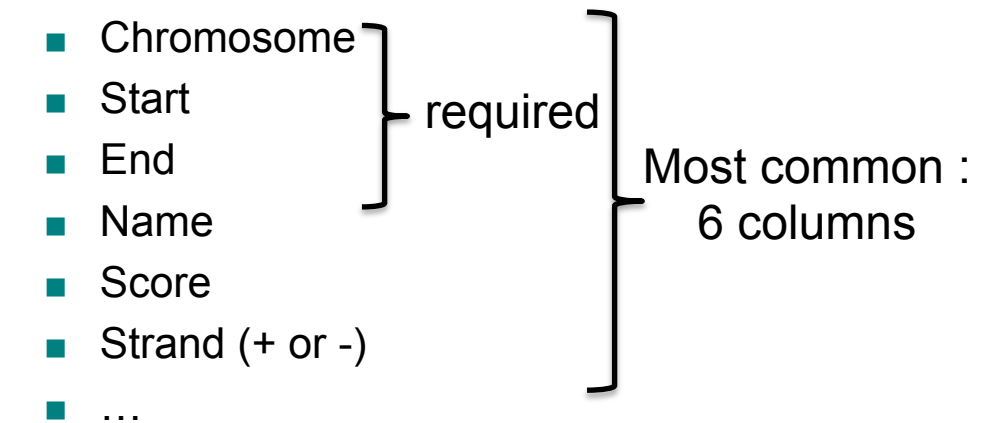

- More precise definition and examples
  - http://genome.ucsc.edu/FAQ/FAQformat.html#format1
- Manipulation of BED files
  - BEDTools : http://code.google.com/p/bedtools/

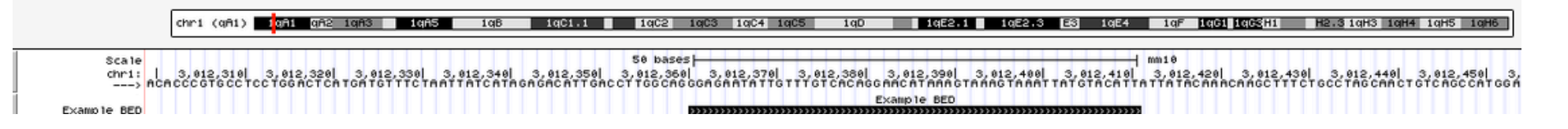

- Introduction
- Short read mappers
- Specificity of RNA-seq read mapping
- Alignment and related file formats
- Alignment visualization

## **Alignment visualization**

#### Using a Genome Browser

UCSC : http://genome.ucsc.edu

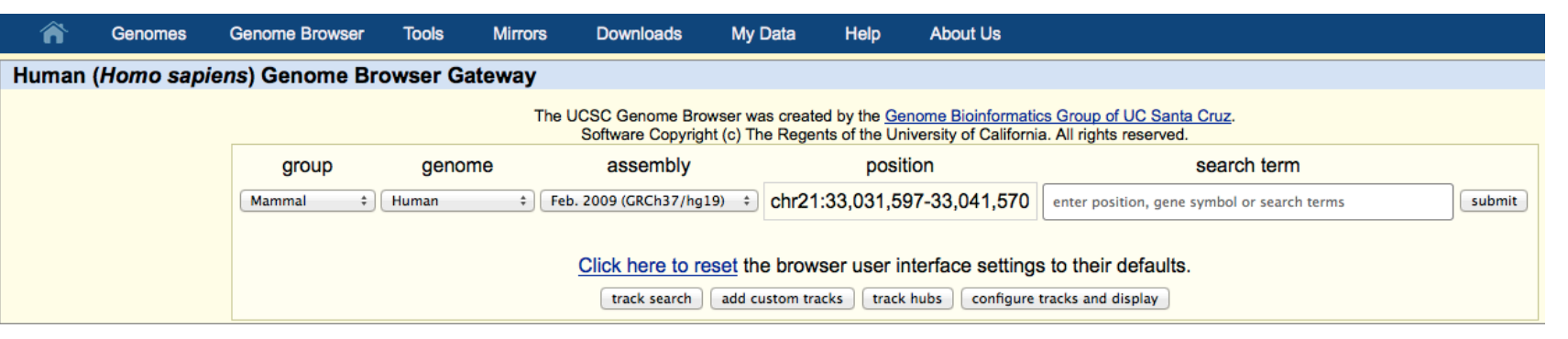

#### IGV : http://www.broadinstitute.org/igv/

| 00           | IGV                                                                                                    |
|--------------|----------------------------------------------------------------------------------------------------|
| Human hg19   | ÷ All ÷ Co 🚔 ◄ ► 🕸 🛙 💥 🖵 🚺 🕬                                                                                   |
|              | 1 3 5 7 9 11 13 15 17 19 21 X<br>2 4 6 8 10 12 14 16 18 20 22 Y<br>1 1 1 1 1 1 1 1 1 1 1 1 1 1 1 1 1 1 1       |
| RefSeq Genes | aler hanne mer de menter en en de la marie hanne de marie hanne de de server de de mer de de la de de de de de |

### **Integrative Genomics Viewer**

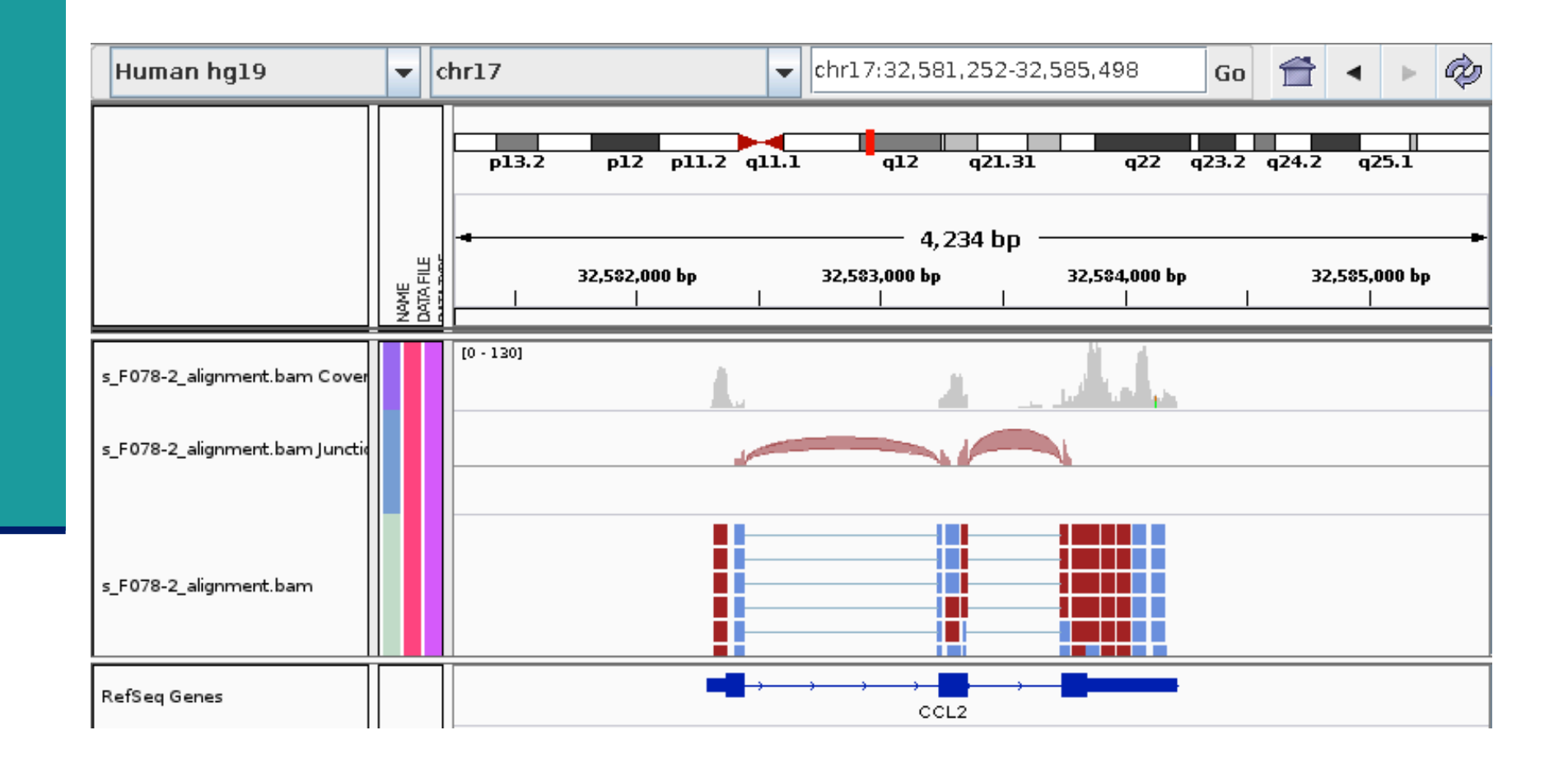

### Exercise

- We will work on the 4 RNA-seq samples from MITF project
- These samples have been aligned on hg19 human genome assembly using Tophat2
  - Summary of results :

| Sample ID    | Sample name | Total number<br>of reads | % of aligned reads | % of uniquely aligned reads | % of multiple aligned reads |
|--------------|-------------|--------------------------|--------------------|-----------------------------|-----------------------------|
| TSB-11_5_S1  | siLuc2      | 44,340,015               | 96.45              | 89.06                       | 7.39                        |
| TSB-12_6_S1  | siLuc3      | 49,763,265               | 96.84              | 89.57                       | 7.28                        |
| TSB-13_19_S2 | siMitf3     | 42,595,950               | 96.48              | 89.14                       | 7.34                        |
| TSB-14_12_S2 | siMitf4     | 39,065,527               | 96.86              | 89.46                       | 7.40                        |

Select the appropriate genome assembly and load the 4 BAM files TSB-\*\_mrnaseq\_noSpikes\_alignment.bam into IGV

### Exercise

- A ChIP-seq peak has previously been identified near IDH1 gene. Is this gene differentially expressed between siLuc and siMitf samples ?
- 2. In the last exon of this gene, can you identify a nucleotide difference in the RNA-seq samples compared to the reference genome ? What is the exact position of this difference ?
- 3. The same RNA samples have been processed with a different RNA-seq protocol.

The corresponding BAM file for the first sample is : TSB-11\_5\_S1\_rnaseq\_noSpikes\_alignment\_2ndprotocol.bam

Load this BAM file into IGV.

Search for a difference between the two protocols used.

*Advise* : right-click on the tracks corresponding to BAM files and look at the "Color alignments by" menu

### Exercise

4. Look at the splice junctions identified in ACP5 gene. Are all these junctions annotated in Refseq ? And in Ensembl ? *Advises* :

- File  $\rightarrow$  New session
- View → Preferences → Alignments tab → Splice Junction Track Options panel :
  - Show junction track
  - e.g. Min flanking width=2 / Min junction coverage=10
- File → Load from file and select the 4 BAM files TSB-\*\_mrnaseq\_noSpikes\_alignment.bam
- Expand the Refseq track
  - Right-click on the track  $\rightarrow$  Expanded
- You can also perform a Sashimi-plot for a better visualization of these junctions :
  - Right-click on a BAM track → Sashimi plot → Select Gene track :
    Refseq genes → Select Alignment Tracks : all alignments